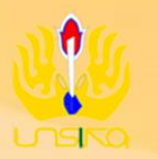

LEMBAGA PENELITIAN DAN PENGABDIAN KEPADA MASYARAKAT

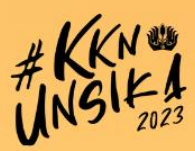

## MAHASISWA

LEMBAGA PENELITIAN DAN PENGABDIAN KEPADA MASYARAKAT UNIVERSITAS SINGAPERBANGSA KARAWANG

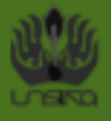

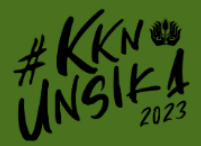

## DOKUMENTASI SISTEM INFORMASI KULIAH KERJA NYATA MAHASISWA

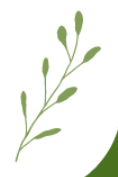

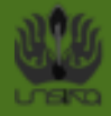

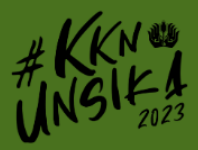

## 1. Pendaftaran akun SI-KKN

Sebelum melakukan pendaftaran KKN, pastikan sudah membuat akun SI-KKN pada https://kkn.unsika.ac.id , cara pendaftaran akun sebagai berikut :

a. Pada landing page, klik tombol "Buat Akun"

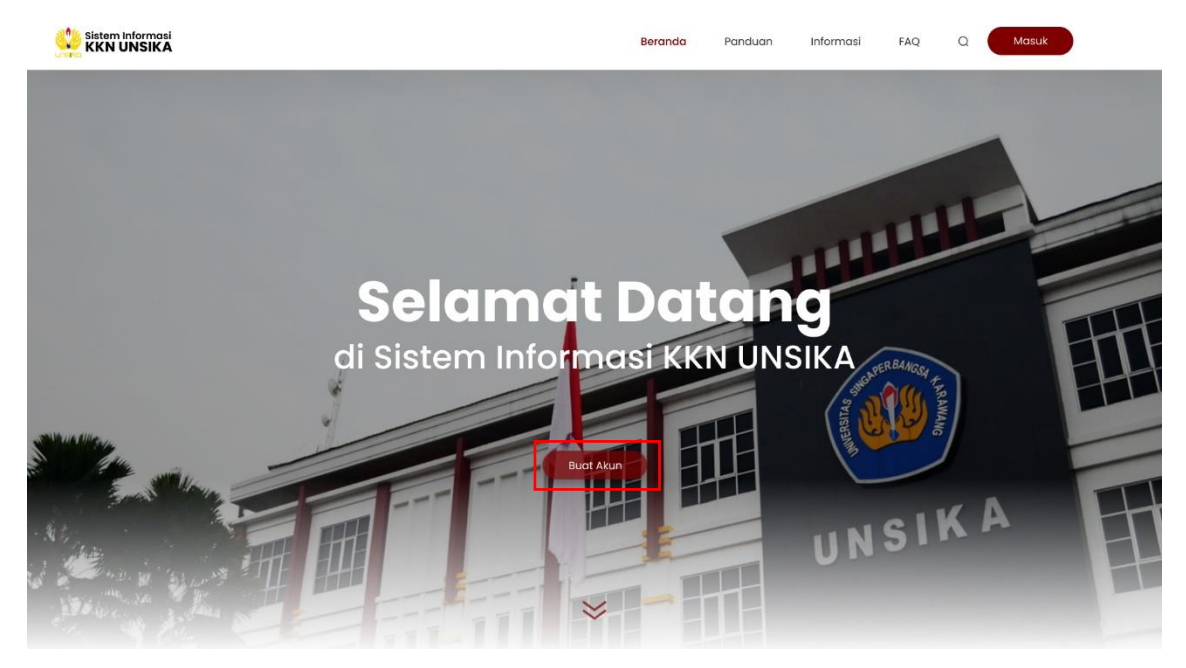

b. Isi form yang tertera dengan data yang valid

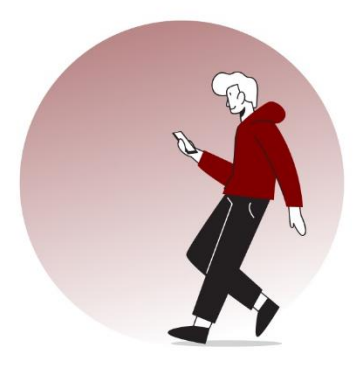

## Buat Akun SI-KKN

| Nama Lengkap           |  |
|------------------------|--|
| Masukkan Nama Lengkap  |  |
| Email                  |  |
| Masukkan Emall Unsika  |  |
| Kata Sandi             |  |
| Masukkan Kata Sandi    |  |
| Ketik Ulang Kata Sandi |  |
| Masukkan Kata Sandi    |  |

Sudah memiliki akun? Masuk

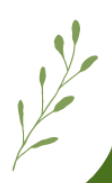

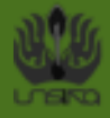

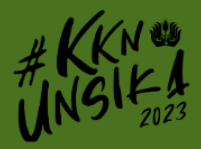

c. Pastikan NPM terdaftar, jika tidak terdaftar akan diarahkan ke form pendaftaran NPM

| _ |                                                                                                    | _       |
|---|----------------------------------------------------------------------------------------------------|---------|
| 4 | Form Pendaftaran NPM KKN<br>Setelah melakukan pengisian form harap menunggu 2x24 jam untuk data diverifikasi, li<br>silahkan mencoba mendaftarkan akun kembali. | alu     |
| : | 2010631170131@student.unsika.ac.id Ganti akun                                                                                                    | $\odot$ |
|   | * Menunjukkan pertanyaan yang wajib diisi                                                                                                    |         |
|   | Email *<br>Email Anda                                                                                                    |         |
| : | Email Unsika *<br>Jawaban Anda                                                                                                    |         |
| : | NPM *<br>Jawaban Anda                                                                                                    |         |
|   | Nama Lengkap *<br>Jawaban Anda                                                                                                    |         |

d. Jika NPM terdaftar, selanjutnya akan diarahkan ke halaman "Login". Silahkan masuk ke dalam SI-KKN menggunakan akun yang telah dibuat

| Masuk ke Sistem KKN                       |
|-------------------------------------------|
| Email 2010631170131@student.unsika.ac.id  |
| Kata Sandi —                              |
|                                           |
| Show Password                             |
| Masuk                                     |
| <br>Belum memiliki okun? <b>Buat Akun</b> |
| Lupa password                             |
|                                           |

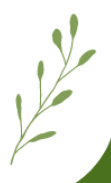

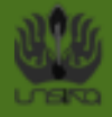

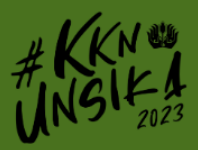

المكم

2. Melengkapi data diri pada SI-KKN

Pendaftaran KKN tidak bisa dilakukan jika data diri belum terisi, jadi pastikan lengkapi terlebih dahulu data diri kalian. Cara melengkapi data diri sebagai berikut:

 a. Silahkan login dengan akun yang sudah dibuat, lalu akan diarahkan ke dasboard SI-KKN seperti berikut.

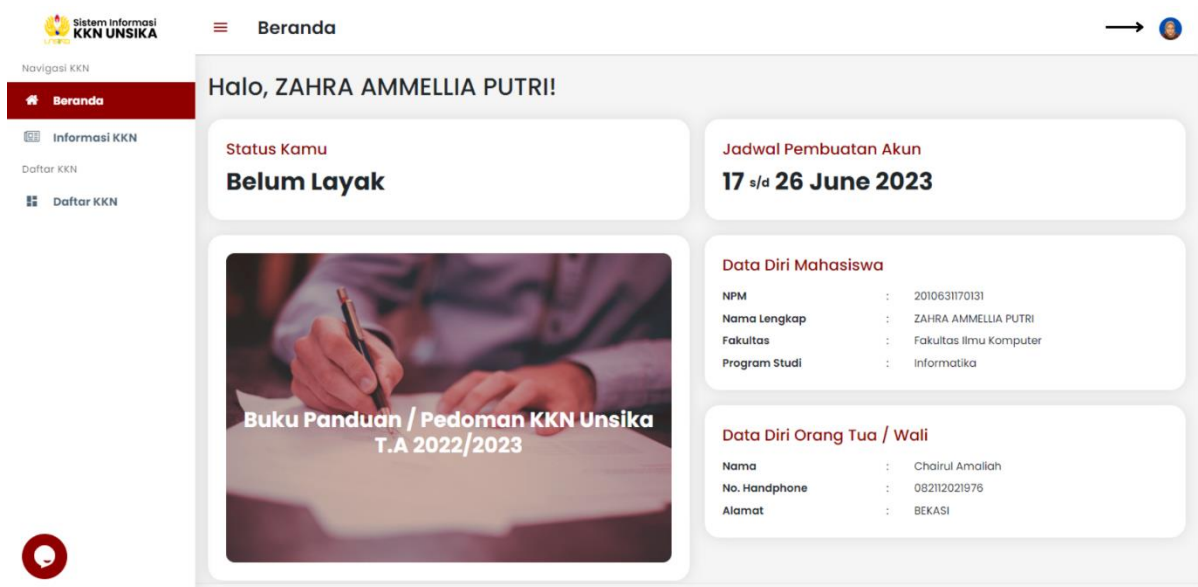

b. Pada drop menu kanan atas, pilih menu "Profil" seperti pada gambar berikut.

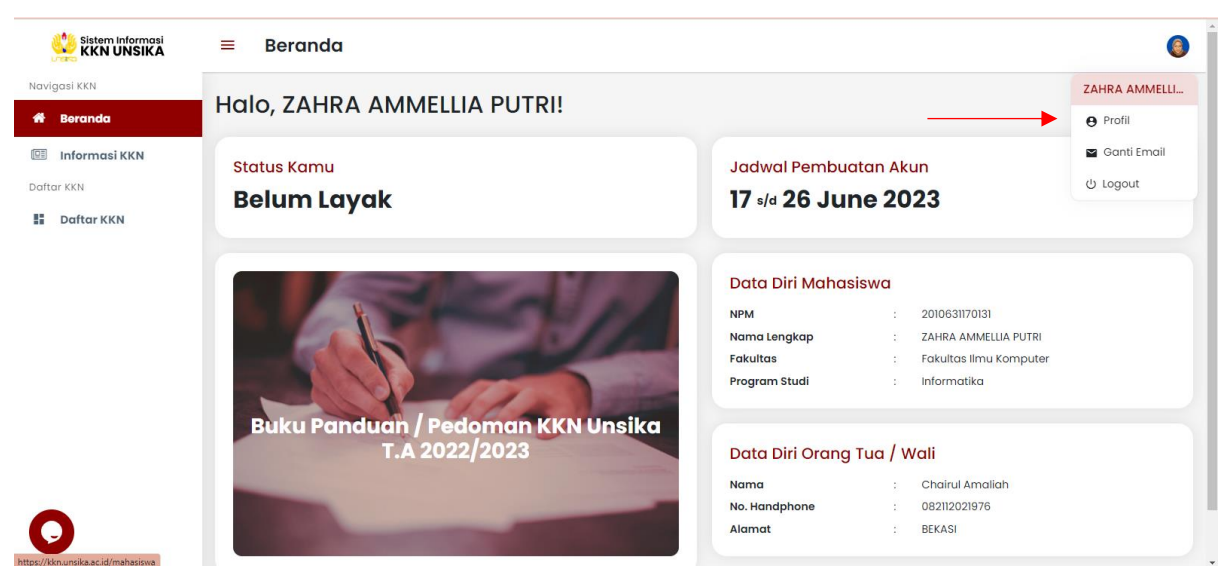

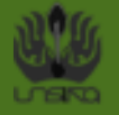

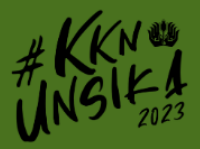

c. Selanjutnya lengkapi foto profil, unggah foto dengan wajah terlihat jelas dan pakaian rapih.

| Sistem Informasi<br>KKN UNSIKA                        | ≡ Profil                                    |                                                                                                    |   |                                                    | <br>٢     |
|-------------------------------------------------------|---------------------------------------------|----------------------------------------------------------------------------------------------------|---|----------------------------------------------------|-----------|
| Navigasi KKN                                          |                                             |                                                                                                    |   |                                                    |           |
| 番 Beranda                                             |                                             | Data Diri Mahasiswa                                                                                 |   |                                                    | Ubah Data |
| C Informasi KKN<br>Daftar KKN<br>E Daftar KKN<br>ZAHI | ZAHRA AMMELLIA                              | NPM<br>Nama Lengkap<br>Jenis Kelamin<br>Tempat Lahir<br>No. Handphone<br>Alamat<br>Riwayat Penyakit |   | 2010631170131<br>ZAHRA AMMELLIA PUTRI<br>Perempuan |           |
|                                                       | Mahasiswa<br>Informatika<br>Angkatan 2020   | Data Diri Orang Tua / Wali<br>Nama<br>No. Handphone<br>Alamat                                       | 1 |                                                    |           |
|                                                       | Copyright © 2020 - 2023 LPPM UNSIKA   All I | rights reserved.                                                                                    |   |                                                    |           |

 Kemudian, lengkapi data diri mahasiswa dan data diri orang tua/wali, Jika sudah, klik tombol "Simpan", maka data diri selesai dilengkapi.

| Data Diri Mahasiswa                                                                                         |  |
|----------------------------------------------------------------------------------------------------|--|
| INPM                                                                                                    |  |
| 1810831170294                                                                                               |  |
| - Kama (englisp.<br>Rona Febriana                                                                           |  |
| - Torggol (driv -<br>kel/geg/TTTT                                                                           |  |
| Jana Selonin<br>Pilih Jenis Kelomin                                                                         |  |
| - No Handphone<br>Masukkan Na Handphone                                                                     |  |
| - Alamat Lengkap<br>Masukkan Alamat Lengkap, Cantumkan Nomar Rumah, RT/RW, Kecamatan                        |  |
| Recycl Perycht                                                                                              |  |
| талалалан консула геограма                                                                                  |  |
| Data Diri Orang Tua / Wali                                                                                  |  |
| Nome (englage -                                                                                             |  |
| Masukkan Nama Lengkap Orang Tua / Wali                                                                      |  |
| no Handphine<br>Masukkan No Handphone Grang Tua / Wali                                                      |  |
| Alamat Lengtop<br>Masukism Mannat Lengkop Grang Tua / Wall, Contumition Normar Rumah,<br>RT /RW, Kecomation |  |
| Simpan Kembali                                                                                              |  |

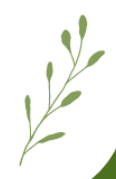